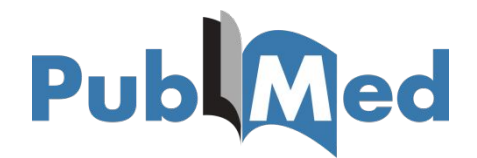

# ИНСТРУКЦИЯ ПО ПОИСКУ ИНФОРМАЦИИ В БАЗЕ ДАННЫХ РUBMED

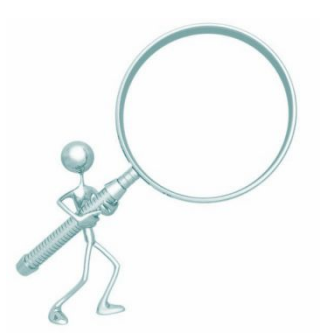

Составители:

А.С. Капустин, К.Н. Баластрова, центр развития публикационной активности и патентно-лицензионной работы УНиТ

# Содержание 🔍

- 1. Поиск информации о журнале в БД <u>PubMed</u>
- 2. Поиск информации об авторе
- 3. Поиск публикации

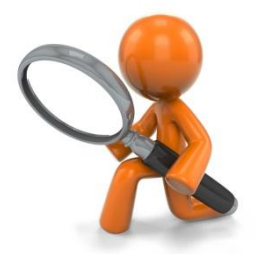

#### 1. Поиск информации о журнале в БД <u>PubMed</u> Mad

 Для того, чтобы найти журнал в <u>PubMed</u> и получить сведения о публикациях в нем, необходимо перейти на сайт <u>https://www.ncbi.nlm.nih.gov/pubmed/advanced</u>. В выплывающем списке выбрать «Journal». В поле поиска ввести название журнала.

| S NCBI Res | sources 🖂 | How To 🖂         |                        |                                     |          |                                                                             |                         | Sign in to NCBI                                 |                    |                                                                                                    |
|------------|-----------|------------------|------------------------|-------------------------------------|----------|-----------------------------------------------------------------------------|-------------------------|-------------------------------------------------|--------------------|----------------------------------------------------------------------------------------------------|
| PubMed Hom | ne More   | Resources 🔻      | Help                   |                                     |          |                                                                             |                         |                                                 |                    |                                                                                                    |
| PubMed Adv | vanced S  | earch Builde     | ər                     |                                     |          |                                                                             |                         | You Tube Tutorial                               |                    |                                                                                                    |
|            | "Bioche   | mistry"[Journal] | 4                      |                                     |          |                                                                             |                         |                                                 |                    |                                                                                                    |
| I          | Edit      |                  |                        |                                     |          |                                                                             |                         | Clear                                           |                    |                                                                                                    |
|            | Builder   | Disconal         | Dischamistry           |                                     |          |                                                                             | Chausiadau              |                                                 |                    | 00                                                                                                 |
| I          |           | Journai          | Biocnemistry           |                                     |          |                                                                             | Show index              | list                                            |                    |                                                                                                    |
| ı          | AND -     | All Fields       |                        | S NCBI Desources                    | How To M |                                                                             | Show index              | list                                            |                    | Sign in to NCBI                                                                                    |
| I          |           |                  |                        |                                     |          |                                                                             |                         |                                                 |                    |                                                                                                    |
|            | Search    | or Add to hist   | <u>tory</u>            | Publed.gov                          | PubMed   | Biochemistry"[Journa                                                        | i]                      |                                                 |                    | Search                                                                                             |
|            |           |                  |                        | National Institutes of Health       |          | Create RSS Create ale                                                       | rt Advanced             |                                                 |                    | Help                                                                                               |
| l          |           |                  |                        | Article types<br>Clinical Trial     | For      | rmat: Summary - Sort by: Most Rec                                           | ent + Per page: 2       | 20 -                                            | Send to +          | Filters: Manage Filters                                                                            |
|            | History   |                  |                        | Review                              | Se       | arch results                                                                |                         |                                                 |                    | Sort by:                                                                                           |
| I          | Search    | Add to builder   | ır                     | Text availability                   | Iter     | ms: 1 to 20 of 64647                                                        |                         | <                                               | 233 Next> Last>>   | Best match Most recent                                                                             |
| 1          | #5        | Add              | Search "Acoust Phys."  | Abstract                            |          |                                                                             |                         |                                                 |                    |                                                                                                    |
| l          | #3        | Add              | Search "Acoust Phys"[i | Free full text                      |          | Thermodynamic Stability of DNA                                              | Duplexes Comp           | prising the Simplest T $\rightarrow$ dU Sub     | stitutions.        | Results by year                                                                                    |
| l          | #1        | Add              | Search "Acoustical Phy | s Publication dates                 | 1.       | Carr CE, Khutsishvili I, Gold B, M<br>Blochemistry 2018 Sep 5 doi: 10.10    | arky LA.                | 10676 [Enub ahead of print]                     |                    |                                                                                                    |
| L          |           |                  |                        | 5 years<br>10 years<br>Custom range |          | PMID: 30185020<br>Similar articles                                          | L Indestanden en la sec | boro. (Epos anead or pring                      |                    |                                                                                                    |
|            |           |                  |                        | Species                             |          | Interaction of Insulin-Like Growt                                           | h Factor-Binding        | protein 3 With Hyaluronan and I                 | ts Regulation by   | Download CSV                                                                                       |
|            |           |                  |                        | Humans<br>Other Animale             | 2.       | Humanin and CD44.                                                           | D. MaEaaborn            | O Outbrie I Have DL Evene HC                    |                    |                                                                                                    |
|            |           |                  |                        | Other Animais                       |          | Biochemistry. 2018 Sep 5. doi: 10.10:                                       | 21/acs.biochem.8b0      | 0635. [Epub ahead of print]                     |                    | Titles with your search terms                                                                      |
|            |           |                  |                        | Clear all                           |          | PMID: 30184438<br>Similar articles                                          |                         |                                                 |                    | ANNALS EXPRESS: Big data in Clinical                                                               |
|            |           |                  |                        | Show additional filters             | _        |                                                                             |                         |                                                 |                    | Effect of an Individualized Post Examination                                                       |
|            |           |                  |                        |                                     | 3.       | Molecular insights into human ne<br>Morgado I, Panahi A, Burwash A          | G Das M, Straub         | amyloidosis caused by Giu34Lys<br>JE. Gursky O. | <u>i mutation.</u> | Instructor Remediation [Am J Pharm Educ. 2018]                                                     |
|            |           |                  |                        |                                     |          | Biochemistry. 2018 Sep 5. doi: 10.102<br>PMID: 30184436<br>Similar articles | 21/acs.biochem.8b0(     | 0817. [Epub ahead of print]                     |                    | Inactivation of the Mouse L-Proline Transporter<br>PROT Alters Glutamal [Front Mol Neurosci. 2018] |
|            |           |                  |                        |                                     | _        | Ministry Understanding of N. Dec                                            | turtion versus II       | Evolution at the E (411) Janua                  | Otata in the Three | See more                                                                                           |
|            |           |                  |                        |                                     | 4.       | Nitrogenases.                                                               | luction versus m2       | <u>EVOlution at the E4(4H) Janus</u>            | state in the Three |                                                                                                    |
|            |           |                  |                        |                                     |          | Harris D, Yang Z, Dean DR, Seef                                             | eldt LC, Hoffman        | BM.                                             |                    | Find related data                                                                                  |
|            |           |                  |                        |                                     |          | Biochemistry, 2018 Sep 5, doi: 10.10.<br>PMID: 30183278                     | 21/acs.blochem.aput     | 0784. [Epub ahead of print]                     |                    | Database: Select                                                                                   |
|            |           |                  |                        |                                     |          | Similar articles                                                            |                         |                                                 |                    |                                                                                                    |

## 2. Поиск информации об авторе

 Для того, чтобы найти автора в <u>PubMed</u> и получить сведения о его публикациях, необходимо на сайте по адресу <u>https://www.ncbi.nlm.nih.gov/pubmed/advanced</u> в выплывающем списке выбрать «Author» и в поле поиска ввести фамилию и инициалы автора.

| S NCBI Resources 🖸 How To 🗹       |                                                                                  |                                                                                                    | Sign in to NCBI                                        |                         |                         |                 |
|-----------------------------------|----------------------------------------------------------------------------------|----------------------------------------------------------------------------------------------------|--------------------------------------------------------|-------------------------|-------------------------|-----------------|
| PubMed Home More Resources V Help |                                                                                  |                                                                                                    |                                                        |                         |                         |                 |
| PubMed Advanced Search Builder    |                                                                                  |                                                                                                    | TOU TOUR TOUCHAI                                       | 2                       | Y                       |                 |
| Budkevich RO[Author]              |                                                                                  |                                                                                                    |                                                        | 5                       |                         |                 |
| Edit                              |                                                                                  |                                                                                                    | <u>Clear</u>                                           |                         |                         | - A             |
| Builder                           |                                                                                  |                                                                                                    |                                                        | 6                       |                         | 0               |
| Author Budkevich RO               |                                                                                  | Show index list                                                                                                    |                                                        | 18 B                    |                         |                 |
| AND Y All Fields                  | S NCBI Resources 🖸 How                                                           | v To 🕑                                                                                                    |                                                        |                         |                         | Sign in to NCBI |
| Search or <u>Add to history</u>   | Publiced.gov<br>US National Library of Medicine<br>National Institutes of Health | bMed Budkevich RO[Author]<br>Create RSS Create alert Advanced                                                                                                    |                                                        |                         | Search                  | Help            |
|                                   | Article types<br>Clinical Trial                                                  | Format: Summary - Sort by: Most Recent -                                                                                                    |                                                        | Send to -               | Filters: Manage Filters |                 |
|                                   | Review<br>Customize                                                              | Search results                                                                                                    |                                                        |                         | Sort by:<br>Best match  | Most recent     |
|                                   | Text availability<br>Abstract                                                    | Items: 3                                                                                                    |                                                        |                         |                         |                 |
|                                   | Full text                                                                        | [Anxiety, sleep self-assessment, cortisol and states and states and states and states are stated as a state of the state of the stat | saliva antioxidants in studer                          | nts with occasional     | Find related data       |                 |
|                                   | Publication dates                                                                | 1. experience of shift work].                                                                                                    |                                                        |                         | Database: Select        | •               |
|                                   | 5 years<br>10 years<br>Custom range                                              | Zh Nevrol Psikhiat Im S S Korsakova. 2018;118(4. Vy<br>PMID: 30059048<br>Similar articles                                                                                                    | p. 2):21-25. doi: 10.17116/jnevro2                     | 20181184221. Russian.   |                         |                 |
|                                   | Species                                                                          | [Sleep quality and hormone levels in the morr                                                                                                    | ning and evening hours und                             | er chemical pollution]. | Search details          |                 |
|                                   | Other Animals                                                                    | <ol> <li>Budkevich RO, Budkevich EV.<br/>Zh Nevrol Psikhiatr Im S S Korsakova. 2017;117(10):1</li> </ol>                                                                                                    | 0-15. doi: 10.17116/jnevro201711                       | 1710110-15. Russian.    | Budkevich RO[Author]    |                 |
|                                   | Clear all<br>Show additional filters                                             | PMID: 29171482<br>Similar articles                                                                                                    |                                                        |                         |                         | 2               |
|                                   |                                                                                  | <ul> <li>[Effects of nighttime snacking in students on t</li> <li>Budkevich RO, Bakumenko OE, Evdokimov L</li> <li>Vopr Pitan. 2014;83(3):17-24. Russian.</li> </ul>                                                                                                    | <u>heir physiological paramete</u><br>A, Budkevich EV. | <u>ers].</u>            | Search                  | See more        |
|                                   |                                                                                  | PMID: 25300105<br>Similar articles                                                                                                    |                                                        |                         | Recent Activity         |                 |

## 3. Поиск публикации

 Для того, чтобы найти публикацию в <u>PubMed</u>, необходимо на caйme <u>https://www.ncbi.nlm.nih.gov/pubmed/advanced</u> в поле поиска ввести название публикации или ее часть. В выплывающем списке формы оставляем пункт «Title»

| S NCBI Resources 🕑 How To 🖸                        | Sign in to NCBI                                                                                                    |                                                                                                    |
|----------------------------------------------------|----------------------------------------------------------------------------------------------------|----------------------------------------------------------------------------------------------------|
| PubMed Home More Resources  Help                   |                                                                                                    |                                                                                                    |
| PubMed Advanced Search Builder                     | You Tube Tutorial                                                                                                    |                                                                                                    |
| (Mammal flea (Siphonaptera) fauna in the interflue | e of the Malaya Laba[Title] AND Belaya[Title])                                                                                                    |                                                                                                    |
| Edit                                               | Clear                                                                                                    |                                                                                                    |
| Builder                                            |                                                                                                    |                                                                                                    |
| Title Mammal flea (S                               | phonaptera) fauna in the interfluve of the Malaya Laba and Belaya                                                                                                    |                                                                                                    |
| AND All Fields                                     | S NCBI Resources 🗵 How To 🗹                                                                                                    | <u>Sign in to NCBI</u>                                                                                            |
| Search or <u>Add to history</u>                    | Publiced.gov [PubMed ] (Mammal flea (Siphonaptera) fauna in the interfluve of the Malaya Laba[Title] AN US National Library of Medicine Create RSS Create alert Advanced | D Belaya[Title]) 💿 Search<br>Help                                                                                 |
|                                                    | Format Abstract - Sen                                                                                                    | d to 🗸                                                                                                    |
|                                                    | <u>Med Parazitol (Mosk)</u> 2014 Jan-Mar;(1):35-7.<br>[Mammal flea (Siphonaptera) fauna in the interfluve of the Malaya Laba and Belaya Laba rivers]                     | Save items                                                                                                    |
|                                                    | [Article in Russian]<br>Kotti BK, Kotova EG.<br>Abstract                                                                                                    | Similar articles<br>[Fleas (Siphonaptera) of mammals from the<br>mountain area between the [Parazitologiia. 2014] |
|                                                    | them were birds. Few hosts harbored most of animal parasites. The species composition and structure of fleas on small mammals greatly varies with high-altitude zones.   | Review The Fleas (Siphonaptera) in Iran:<br>Diversity, Host Range [PLoS Negl Trop Dis. 2017]                      |
| a c                                                | PMID: 24738225                                                                                                    | Review [FLEAS (SIPHONAPTERA) OF<br>MAMMALS AND BIRDS IN [Parazitologiia. 2015]                                    |
|                                                    |                                                                                                    | The Fleas of Endemic and Introduced Small<br>Mammals in Central Highl: [J Med Entomol. 2015]                      |
| AB                                                 |                                                                                                    | [FLEAS (SIPHONAPTERA) OF MAMMALS AND<br>BIRDS IN THE CISCAUCAS [Parazitologiia. 2016]                             |
|                                                    | Publication type, MeSH terms                                                                                                    | + See reviews                                                                                                    |